## **Comment exporter mes données**

| (IC) TRUCK           | SERVICES Indiquez une              | référence, un type ou une désignatio |                                                        | Q                                                  | ONNECTER   FR   EN       |      |
|----------------------|------------------------------------|--------------------------------------|--------------------------------------------------------|----------------------------------------------------|--------------------------|------|
| 1on Profil <b>)}</b> | Mon Profil                         |                                      |                                                        |                                                    |                          |      |
| on Carnet d'Adresses |                                    |                                      |                                                        |                                                    |                          |      |
| es commandes 🐱       | Titre                              |                                      |                                                        |                                                    |                          |      |
| es Garanties 🖵       | Mme                                | ~                                    |                                                        |                                                    |                          |      |
| les Contreparties 🛩  | Prénom                             |                                      | Nom de famille                                         |                                                    |                          |      |
| es Réf. Articles     | -                                  |                                      |                                                        |                                                    |                          |      |
| a liste de prix      | Mot de passe actuel                |                                      | Nouveau mot de passe                                   | e                                                  |                          |      |
| éconnexion           | _                                  |                                      |                                                        |                                                    |                          |      |
|                      |                                    |                                      | Le mot de passe doit com<br>minuscule, un chiffre et u | tenir au moins 8 caractère<br>In caractère spécial | es, une majuscule et une |      |
|                      | Confirmer le nouveau mot de passe* |                                      |                                                        |                                                    |                          |      |
|                      |                                    |                                      |                                                        |                                                    |                          |      |
|                      |                                    |                                      |                                                        |                                                    |                          |      |
|                      | Exporter mes données               | Fermer mon compte                    |                                                        | Annuler                                            | Mise à jour 谢            |      |
|                      |                                    |                                      |                                                        |                                                    |                          |      |
|                      |                                    |                                      |                                                        |                                                    |                          |      |
|                      |                                    | Fichier Accueil Insert               | ion Mise en na                                         | de Formules                                        | Données Révision         | Δffi |

 $\bullet$  :  $\times \checkmark f_x$ 

017

B C D E E F G H J J K L M N D P Q R Périom Nor The Rôle Entreprise Address 1 Address 2 Ville Code potal Ext Pays Téléphone Fax Advesse du sile Web Email Langue main préféres Comment entre OSTRE/UTER NG Prance 70 Johann G 00.051103

- Visitez www.mytruckservices.knorrbremse.com et connectez-vous
- Allez dans 'Mon Compte' en haut à droite
- Vous verrez l'option 'Mon Profil' dans le menu de gauche
- La fonction "Exporter mes données" génère un fichier excel téléchargeable, contenant toutes les informations de votre compte
- Il contient les informations de contact de l'utilisateur, son adresse, son e-mail, ses accès commande, contreparties et garanties
- Il mentionne si son statut est actif ou inactif, la date de dernière connexion et de la dernière commande passée.

Mode de compatibilité - Exce

Développeur

| TDUOVCEDVICEC |  |
|---------------|--|
| IKULKJEKVILEJ |  |